## iEM2050 Series Single Phase Energy Meter

## **User Manual**

PHA6516400-04 03/2021

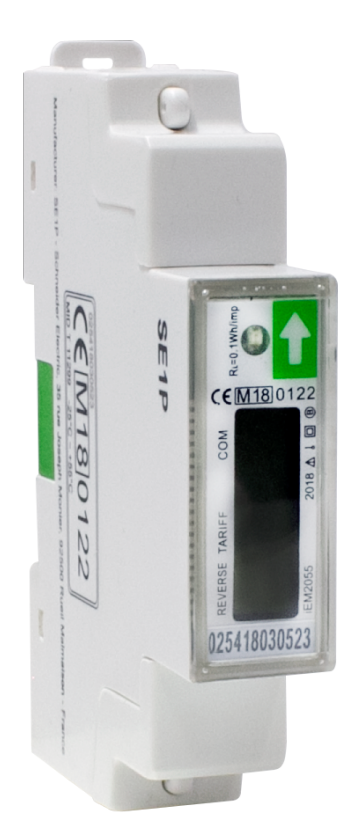

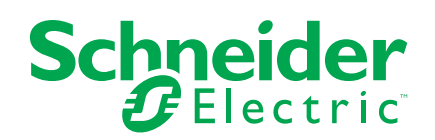

## Legal Information

The Schneider Electric brand and any trademarks of Schneider Electric SE and its subsidiaries referred to in this guide are the property of Schneider Electric SE or its subsidiaries. All other brands may be trademarks of their respective owners.

This guide and its content are protected under applicable copyright laws and furnished for informational use only. No part of this guide may be reproduced or transmitted in any form or by any means (electronic, mechanical, photocopying, recording, or otherwise), for any purpose, without the prior written permission of Schneider Electric.

Schneider Electric does not grant any right or license for commercial use of the guide or its content, except for a non-exclusive and personal license to consult it on an "as is" basis. Schneider Electric products and equipment should be installed, operated, serviced, and maintained only by qualified personnel.

As standards, specifications, and designs change from time to time, information contained in this guide may be subject to change without notice.

To the extent permitted by applicable law, no responsibility or liability is assumed by Schneider Electric and its subsidiaries for any errors or omissions in the informational content of this material or consequences arising out of or resulting from the use of the information contained herein.

# **Safety information**

#### Important information

Read these instructions carefully and look at the equipment to become familiar with the device before trying to install, operate, service, or maintain it. The following special messages may appear throughout this manual or on the equipment to warn of potential hazards or to call attention to information that clarifies or simplifies a procedure.

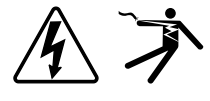

The addition of either symbol to a "Danger" or "Warning" safety label indicates that an electrical hazard exists which will result in personal injury if the instructions are not followed.

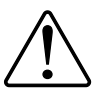

This is the safety alert symbol. It is used to alert you to potential personal injury hazards. Obey all safety messages that accompany this symbol to avoid possible injury or death.

## **A A DANGER**

**DANGER** indicates a hazardous situation which, if not avoided, will result in death or serious injury.

Failure to follow these instructions will result in death or serious injury.

## 

**WARNING** indicates a hazardous situation which, if not avoided, **could result** in death or serious injury.

## 

**CAUTION** indicates a hazardous situation which, if not avoided, **could result in** minor or moderate injury.

## NOTICE

NOTICE is used to address practices not related to physical injury.

#### **Please note**

Electrical equipment should be installed, operated, serviced and maintained only by qualified personnel. No responsibility is assumed by Schneider Electric for any consequences arising out of the use of this material. A qualified person is one who has skills and knowledge related to the construction, installation, and operation of electrical equipment and has received safety training to recognize and avoid the hazards involved.

## About this manual

This manual discusses features of the iEM2050 series single phase energy meter and provides installation and configuration instructions.

Throughout the manual, the term "meter" / device" / "equipment" / "product" refers to all models of the iEM2050. All differences between the models, such as a feature specific to one model, are indicated with the appropriate model number or description.

This manual assumes you have an understanding of single phase energy meters and are familiar with the equipment and power system in which your meter is installed.

This manual does not provide configuration information for advanced features where an expert user would perform advanced configuration. It also does not include instructions on how to incorporate meter data or perform meter configuration using energy management systems or software, other than Modbus tool.

Please contact your local Schneider Electric representative to learn what additional training opportunities are available regarding iEM2050 series meter.

Make sure you are using the most up-to-date version of your device's firmware in order to access the latest features.

The most up-to-date documentation about your device is available for download from www.se.com.

Scan the book QR code below to access documentation related to the iEM2050 series meter.

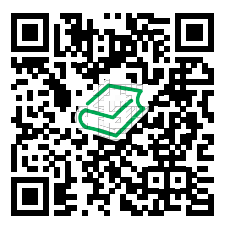

Schneider Electric Download Center

#### **Related documents**

| Document |                                   | Number     |  |
|----------|-----------------------------------|------------|--|
|          | iEM2050 series installation sheet | PHA6516600 |  |

## **Table of Contents**

| Safety precautions                  | 7  |
|-------------------------------------|----|
| Introduction                        | 8  |
| Meter overview                      | 8  |
| Meter Features                      | 8  |
| Feature summary                     | 8  |
| Meter configuration                 | 8  |
| Hardware references                 | 9  |
| iEM2050 meter models                | 9  |
| DIN mount energy meter              | 9  |
| Supplemental information            |    |
| Meter wiring                        | 10 |
| Display and meter setup             | 11 |
| Display overview                    |    |
| Button functions                    |    |
| Display pages                       |    |
| Scrolling function                  |    |
| Setting up Scrolling time           |    |
| Setting up registers                |    |
| Setting up backlight                | 14 |
| Resetting day counter               | 14 |
| Setting up pulse output rate        | 14 |
| Setting up combination code         | 15 |
| Setting up Modbus ID                | 15 |
| Setting up baud rate                | 16 |
| Setting up parity                   | 16 |
| Resetting power down counter        | 16 |
| Setting up password                 | 17 |
| Communication via Modbus            |    |
| Communication through Modbus output |    |
| Register list column description    |    |
| Register list                       | 19 |
| System                              | 19 |
| Meter setup and status              | 19 |
| Command interface                   | 19 |
| Display                             | 19 |
| Communication                       | 20 |
| Energy pulse output                 | 20 |
| Energy settings                     | 20 |
| Meter data                          | 20 |
| Command list                        | 22 |
| Tariff                              | 22 |
| Pulse output                        | 22 |
| Reset partial energy counters       | 22 |
| Combined code                       | 22 |
| LCD cycle time                      | 23 |
| Communication                       | 23 |
| Maintenance and upgrades            | 24 |
|                                     |    |

| Maintenance overview      | 24 |
|---------------------------|----|
| Troubleshooting           | 24 |
| Display errors            | 24 |
| Technical assistance      | 24 |
| Meter specifications      | 25 |
| China Standard Compliance | 27 |

# **Safety precautions**

Installation, wiring, testing and service must be performed in accordance with all local and national electrical codes.

## **A A DANGER**

#### HAZARD OF ELECTRIC SHOCK, EXPLOSION, OR ARC FLASH

- Apply appropriate Personal Protective Equipment (PPE) and follow safe electrical work practices. See NFPA 70E, CSA Z462 or other local standards.
- Turn off all power supplying this device and the equipment in which it is installed before working on or in the equipment.
- Always use a properly rated voltage sensing device to confirm that all power is off.
- · Do not exceed the maximum ratings of this device.

Failure to follow these instructions will result in death or serious injury.

## **A**WARNING

#### UNINTENDED OPERATION

Do not use this device for critical control or protection of persons, animals, property or equipment.

Failure to follow these instructions can result in death, serious injury, or equipment damage.

## **A**WARNING

#### **INACCURATE DATA RESULTS**

- Do not rely solely on data displayed on the display or in software to determine if this device is functioning correctly or complying with all applicable standards.
- Do not use data displayed on the display or in software as a substitute for proper workplace practices or equipment maintenance.

Failure to follow these instructions can result in death, serious injury, or equipment damage.

## Introduction

### **Meter overview**

The iEM2050 series meter is a single phase meter which measures the forward and reverse energy.

All meters in the iEM2050 series range comply with Class 1 or Class B accuracy standards and feature high quality, reliability and affordability in a compact and easy to install format.

### **Meter Features**

The key features of iEM2050 series meter are listed below:

- · Measurement of active and reactive energy,
- 2 tariffs configured through Modbus communication,
- · Pulse outputs,
- LCD display (current, voltage, power and energy measurements, and basic configuration),
- Communication via Modbus.

For applications, feature details and complete specifications of the iEM2050 series meters, see the iEM2050 series technical datasheet at www.se.com.

### **Feature summary**

| Parameter                                                                  | iEM2050           | iEM2055           |
|----------------------------------------------------------------------------|-------------------|-------------------|
| 4 quadrant energy measurements                                             | $\checkmark$      | $\checkmark$      |
| Power: <ul> <li>Active power (kW)</li> <li>Apparent power (kVA)</li> </ul> | ~                 | $\checkmark$      |
|                                                                            |                   |                   |
| Current                                                                    | V                 |                   |
| Voltage                                                                    | $\checkmark$      | $\checkmark$      |
| Frequency                                                                  | $\checkmark$      | $\checkmark$      |
| Power factor                                                               | $\checkmark$      | $\checkmark$      |
| 2 tariffs configured through Modbus communication                          | $\checkmark$      | $\checkmark$      |
| Pulse outputs                                                              | $\checkmark$      | $\checkmark$      |
| Communication                                                              | RS-485 Modbus RTU | RS-485 Modbus RTU |
| MID compliant                                                              | -                 | $\checkmark$      |
| Class 1 as per IEC 62052-11 and IEC 62053-21                               | $\checkmark$      | $\checkmark$      |
| Class B as per EN 50470-1/3                                                | -                 | $\checkmark$      |

### **Meter configuration**

Meter configuration can be performed through the display or through communication.

## Hardware references

### iEM2050 meter models

The iEM2050 series meter is available in one physical form factor and two different variants.

#### **Meter models**

| Model   | Commercial reference | Description                                           |
|---------|----------------------|-------------------------------------------------------|
| iEM2050 | A9MEM2050            | Class 1 accuracy as per IEC 62052-11 and IEC 62053-21 |
| iEM2055 | A9MEM2055            | Class 1 accuracy as per IEC 62052-11 and IEC 62053-21 |
|         |                      | Class B as per EN 50470-1/3                           |
|         |                      | MID compliance                                        |

### **DIN mount energy meter**

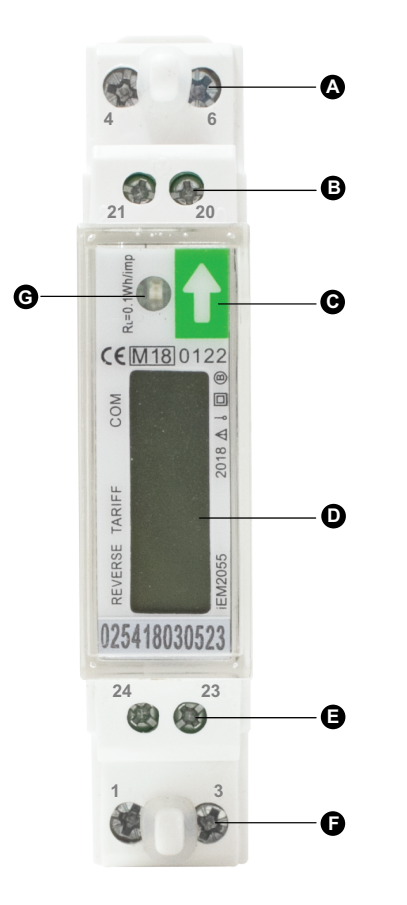

| А | Neutral in (4) and Neutral out (6) |  |  |  |
|---|------------------------------------|--|--|--|
| В | Pulse output (20 and 21)           |  |  |  |
| С | Button                             |  |  |  |
| D | LCD display                        |  |  |  |
| Е | Modbus communication (23 and 24)   |  |  |  |
| F | Line in (1) and Line out (3)       |  |  |  |
| G | Energy flow LED indicator          |  |  |  |

### **Supplemental information**

This document is intended to be used in conjunction with the installation sheet that ships in the box with the meter.

See the meter's installation sheet for information related to installation.

See the product's catalog pages at www.se.com for information about your meter and its options.

You can download updated documentation from www.se.com or contact your local Schneider Electric representative for the latest information about your product.

### **Meter wiring**

The meter is equipped with 2 tariff functions, which is configured through Modbus communication between terminals 23 and 24.

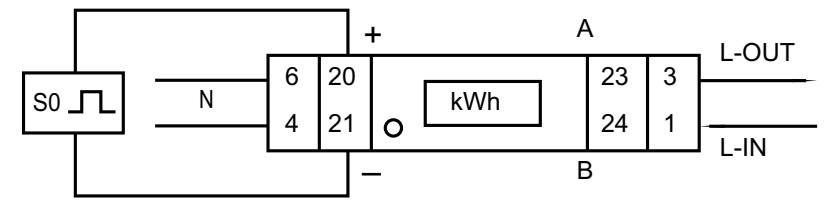

## **Display and meter setup**

## **Display overview**

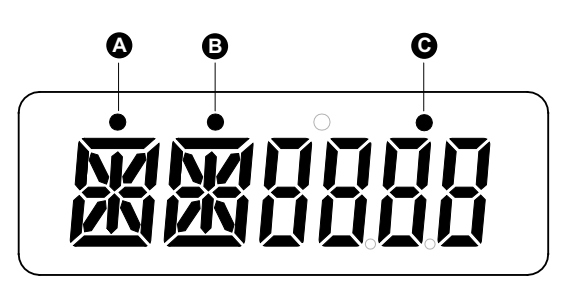

| A | Reverse indicator       |
|---|-------------------------|
| В | Tariff 2 (T2) indicator |
| С | Communication indicator |

#### **Energy flow indicator**

The red LED on the front panel indicates the power flow measured by the meter. When power flows, the LED flashes. The faster the LED flashes, the more power is consumed. The LED flashes at 10000 times per kWh.

#### LCD display

The meter is equipped with a 6 digit LCD. For the energy consumption the meter displays 9999.99 kWh and switches to 99999.9 kWh when over this value and so on.

The LCD display has two rows. The upper row contains dots. The most left one (A) indicates energy flow direction (reverse). The centre one (B) indicates Tariff 2 (T2). The most right one (C) flashes when there is communication to an external device. The lower row displays all other metering information.

The first display indication of the meter in scrolling mode is either FW (forward) or RV (reverse).

On power up, the meter scrolls through five pages in an interval of 10 seconds. Press the button to view the 32 LCD pages.

#### **Backlight**

The meter is equipped with a blue backlight. The backlight can be set to **on**, **off** or **btn** (button) mode. After 30 seconds of inactivity, the back light switches **off**.

### **Button functions**

| Action                           | Button function                                                                               |
|----------------------------------|-----------------------------------------------------------------------------------------------|
| Press the button for less than 3 | To enable scroll.                                                                             |
| seconds                          | <b>NOTE:</b> After 30 seconds of no interaction the meter goes back to automatic scroll mode. |
| Press the button for 3 seconds   | To enter the next menu/to go back to previous menu.                                           |
|                                  | To confirm parameter settings.                                                                |
| Hold the button for more than 5  | To add or remove from the automatic scroll mode.                                              |
| seconds                          | To enter program mode.                                                                        |

## **Display pages**

The meter screens are grouped logically, according to their function. The meter's display screen and the button allows you to view the various parameters:

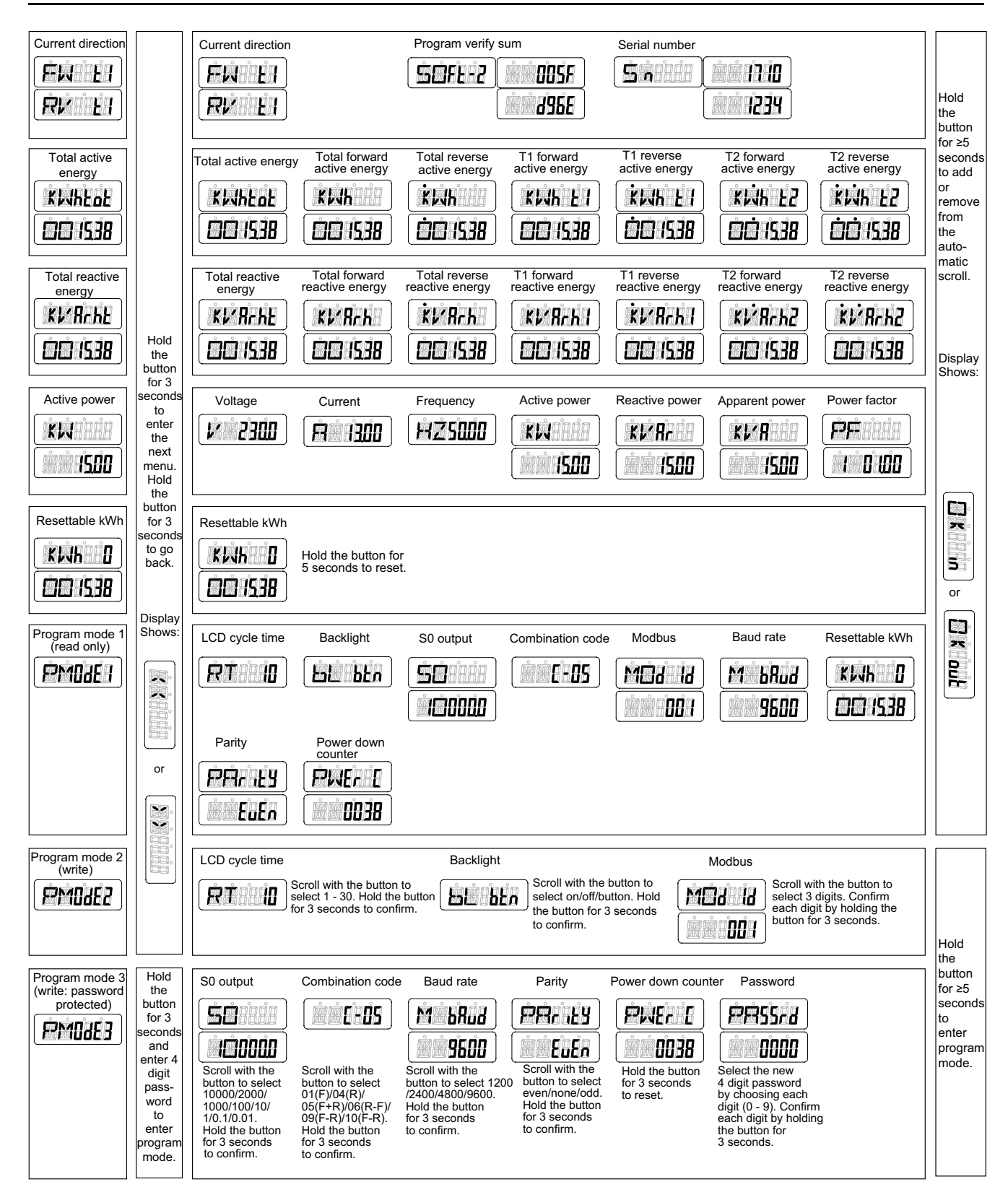

## **Scrolling function**

#### **Automatic scroll**

Every 10 seconds (default setting) the meter displays the next programmed data page.

#### Setting up Scrolling time

- 1. Scroll with the button to Program mode 2 (PM0dE2).
- 2. Hold the button for 3 seconds to enter the menu.
- 3. Scroll to LCD cycle time (**RT xx**) page.
- 4. Hold the button for 5 seconds to enter program mode.
- 5. When the value starts blinking: select the new value between 1 30 seconds.
- 6. Hold the button for 3 seconds to confirm the new scrolling time.
- 7. The LCD displays **OK** when the setting is confirmed.

#### Setting up registers

To add or remove registers to/from automatic scroll, follow these steps:

- 1. Scroll to the register <sup>1</sup> that you would like to add or remove.
- 2. Hold the button for 5 seconds to add or remove the register.
- 3. The LCD displays OK in or OK out .

### Setting up backlight

- 1. Scroll with the button to Program mode 2 (PM0dE2).
- 2. Hold the button for 3 seconds to enter the menu.
- 3. Scroll to LCD backlight setting (**bL xx**) page.
- 4. Hold the button for 5 seconds to enter program mode.
- 5. When the value starts blinking: select on/off/btn.
- 6. Hold the button for 3 seconds to confirm the new setting.
- 7. The LCD displays **OK** when the setting is confirmed.

### **Resetting day counter**

The meter is equipped with a day counter for consumed energy. The consumed energy can be reset to zero (0).

To reset the day counter to zero (0), follow these steps:

- 1. Scroll to LCD resettable kWh (KWh 0) page in the main menu.
- 2. Hold the button for 3 seconds to enter the menu.
- 3. When the value starts blinking: hold the button for 5 seconds to reset the day counter (**KWh 0**).
- 4. The LCD displays **OK** when the day counter (**KWh 0**) is reset.

### Setting up pulse output rate

The meter is equipped with a pulse output which is optically isolated from the inside circuit. The meter generates pulses in proportion to the measured

<sup>1.</sup> Only the registers in the sub-menu after: Current direction, Total active energy, Total reactive energy, Active power and Program mode 1 can be added or removed to/from the automatic scroll.

consumption for purpose of remote reading or accuracy testing. The pulse output is a polarity dependent, open-collector transistor output which requires an external voltage source for correct operation. For this external voltage source, the voltage ( $U_i$ ) should be less than 27 V DC. The maximum switching current ( $I_{max}$ ) is 100 mA. To connect the impulse output, connect 5 – 27 V DC to connector 20 (collector), and the signal wire (S) to connector 21 (emitter).

To change the pulse output (SO) rate, follow these steps:

- 1. Scroll with the button to Program mode 3 (PM0dE3).
- 2. Hold the button for 3 seconds to enter the menu.
- 3. Enter the 4 digit password: scroll with the button and select each digit 0 9, hold the button for 3 seconds to confirm each digit. Default password is **0000**.
- 4. Scroll to LCD SO output (SO xxxxxx) page.
- 5. Hold the button for 5 seconds to enter program mode.
- 6. When the value starts blinking: select 10000/2000/1000/100/10/1/0.1/0.01.
- 7. Hold the button for 3 seconds to confirm the new setting.
- 8. The LCD displays OK when the setting is confirmed.

### Setting up combination code

The meter allows you to display the total energy (usage) based on the combination code. The combination code is in accordance with different calculation methods as shown below:

| Code | Total (active) energy |  |  |
|------|-----------------------|--|--|
| C-01 | Forward only          |  |  |
| C-04 | Reverse only          |  |  |
| C-05 | Forward + Reverse     |  |  |
| C-06 | Reverse - Forward     |  |  |
| C-09 | Forward - Reverse     |  |  |
| C-10 | Forward - Reverse     |  |  |

To change the combination code, follow these steps:

- 1. Scroll with the button to Program mode 3 (PM0dE3).
- 2. Hold the button for 3 seconds to enter the menu.
- Enter the 4 digit password: scroll with the button and select each digit 0 9, hold the button for 3 seconds to confirm each digit. Default password is 0000.
- 4. Scroll to LCD combination code (C-xx) page.
- 5. Hold the button for 5 seconds to enter program mode.
- 6. When the value starts blinking: select 01/04/05/06/09/10.
- 7. Hold the button for 3 seconds to confirm the new setting.
- 8. The LCD displays **OK** when the setting is confirmed.

#### **Setting up Modbus ID**

The Modbus ID can be set from 001 to 247. The default Modbus ID is **001**. To change the Modbus ID, follow these steps:

- 1. Scroll with the button to Program mode 2 (PM0dE2).
- 2. Hold the button for 3 seconds to enter the menu.
- 3. Scroll to LCD Modbus ID (MOd Id xxx) page.
- 4. Hold the button for 5 seconds to enter program mode.
- 5. When the value starts blinking: select 3 digits (001 247).
- 6. Hold the button for 3 seconds to confirm each digit.
- 7. The LCD displays **OK** when the setting is confirmed.

### Setting up baud rate

The Modbus baud rate can be set from 1200 to 9600.

To change the baud rate, follow these steps:

- 1. Scroll with the button to Program mode 3 (PM0dE3).
- 2. Hold the button for 3 seconds to enter the menu.
- 3. Enter the 4 digit password: scroll with the button and select each digit 0 9, hold the button for 3 seconds to confirm each digit. Default password is **0000**.
- 4. Scroll to LCD baud rate (M bAud xxxx) page.
- 5. Hold the button for 5 seconds to enter program mode.
- 6. When the value starts blinking: select 9600/4800/2400/1200.
- 7. Hold the button for 3 seconds to confirm the new setting.
- 8. The LCD displays **OK** when the setting is confirmed.

### Setting up parity

The Modbus parity can be set to even, none or odd.

To change the parity, follow these steps:

- 1. Scroll with the button to Program mode 3 (PM0dE3).
- 2. Hold the button for 3 seconds to enter the menu.
- Enter the 4 digit password: scroll with the button and select each digit 0 9, hold the button for 3 seconds to confirm each digit. Default password is 0000.
- 4. Scroll to LCD parity (PArity xxxx) page.
- 5. Hold the button for 5 seconds to enter program mode.
- 6. When the value starts blinking: select even/none/odd.
- 7. Hold the button for 3 seconds to confirm the new setting.
- 8. The LCD displays **OK** when the setting is confirmed.

### **Resetting power down counter**

The power down counter registers the number of times the meter has been turned off.

To reset the power down counter, follow these steps:

1. Scroll with the button to Program mode 3 (**PM0dE3**).

- 2. Hold the button for 3 seconds to enter the menu.
- 3. Enter the 4 digit password: scroll with the button and select each digit 0 9, hold the button for 3 seconds to confirm each digit. Default password is **0000**.
- 4. Scroll to LCD power down counter (**PWEr C xxxx**) page.
- 5. Hold the button for 5 seconds to enter program mode.
- 6. When the value starts blinking: hold the button for 3 seconds to reset.
- 7. The LCD displays OK when the power down counter (PWEr C xxxx) is reset.

### Setting up password

The Program mode 3 is protected with a password. The default password is **0000**.

To change the password, follow these steps:

- 1. Scroll with the button to Program mode 3 (PM0dE3).
- 2. Hold the button for 3 seconds to enter the menu.
- 3. Enter the 4 digit password: scroll with the button and select each digit 0 9, hold the button for 3 seconds to confirm each digit.
- 4. Scroll to LCD password (PASSrd xxxx) page.
- 5. Hold the button for 5 seconds to enter program mode.
- 6. When the value starts blinking: select each digit 0 9, hold the button for 3 seconds to confirm each digit.
- 7. The LCD displays **OK** when the setting is confirmed.

## **Communication via Modbus**

### **Communication through Modbus output**

There are different software systems and methods you can use to access or display the meter data. This can range from using a simple Modbus register interface to read stored values in the meter's registers, to viewing intelligent information from the meter through an energy management system. The cable should be connected to terminals 23 and 24. The default communication address of the meter is 01.

The Modbus implementation used is Modbus basic (standard) with the following settings:

- Baud rate 9600
- 8 data bits
- Even parity
- 1 stop bit

The baud rate values can be changed to 4800, 2400, 1200. The parity can be set to none or odd. Data and stop bit cannot be changed.

#### NOTE:

When connecting the meter through a serial converter (RS-485) for testing, position an additional resistor (120  $\Omega$ / 0.25 W) across the terminals (23 and 24) on the meter side.

### **Register list column description**

| Address         A 16-bit register address in hexadecimal. The address is the data used in the Modbus frame. |                                                     |  |  |  |
|----------------------------------------------------------------------------------------------------|-----------------------------------------------------|--|--|--|
| Register         A 16-bit register number in decimal (register = address + 1)                               |                                                     |  |  |  |
| Action R = Read only register                                                                               |                                                     |  |  |  |
|                                                                                                    | W = Write only register                             |  |  |  |
|                                                                                                    | RW = Read Write register                            |  |  |  |
|                                                                                                    | RWC = Read register, write through Command register |  |  |  |
| Size         Data size in number of registers                                                               |                                                     |  |  |  |
| Type         Data type                                                                                      |                                                     |  |  |  |
| Units Unit of the register value                                                                            |                                                     |  |  |  |
| Description         Information about the register and the range and values that apply                      |                                                     |  |  |  |

#### The Modbus register list data types are as follows:

| Туре                                                        | Description             | Range                                        |
|-------------------------------------------------------------|-------------------------|----------------------------------------------|
| UInt16                                                      | 16 bit unsigned integer | 0 to 65535                                   |
| UInt32                                                      | 32 bit unsigned integer | 0 to 4294967295                              |
| Int64                                                       | 64 bit signed integer   | -9223372036854775808 to +9223372036854775807 |
| UTF8 8 bit field                                            |                         | Multibyte character encoding for Unicode     |
| Float32 IEEE 754-1985 single precision floating-point value |                         | -3.4E38 to +3.4E38                           |
| 4Q FP PF Four quadrant floating point power factor          |                         | -2 to +2                                     |
| Bitmap —                                                    |                         | -                                            |

## **Register list**

### System

| Address | Register | Action | Size | Туре   | Units | Description                                                                                                    |
|---------|----------|--------|------|--------|-------|----------------------------------------------------------------------------------------------------|
| 0x001E  | 31       | R      | 20   | UTF8   | -     | Meter name                                                                                                    |
| 0x0032  | 51       | R      | 20   | UTF8   | -     | Meter model                                                                                                    |
| 0x0046  | 71       | R      | 20   | UTF8   | -     | Manufacturer                                                                                                    |
| 0x005A  | 91       | R      | 1    | UInt16 | -     | Meter code                                                                                                    |
| 0x0082  | 131      | R      | 2    | UInt32 | -     | Serial number                                                                                                    |
| 0x0088  | 137      | R      | 5    | UTF8   | -     | Hardware revision in x.x.x format (for example, 1.0.0)<br><b>NOTE:</b> The first number is the major version, the<br>second number is the minor version, and the third<br>number is normally not used. |
| 0x0665  | 1638     | R      | 1    | UInt16 | -     | Present firmware version                                                                                                    |

### Meter setup and status

| Address | Register | Action | Size | Туре    | Units | Description                         |
|---------|----------|--------|------|---------|-------|-------------------------------------|
| 0x0725  | 1830     | R      | 1    | UInt16  | -     | Power on off counter                |
| 0x07DE  | 2015     | R      | 1    | UInt16  | -     | Number of phases (always 1)         |
| 0x07DF  | 2016     | R      | 1    | UInt16  | -     | Number of wires (always 2)          |
| 0x07E0  | 2017     | R      | 1    | UInt16  | -     | Power system (always 0 = 1PH2W L-N) |
| 0x07E1  | 2018     | R      | 1    | UInt16  | Hz    | Nominal frequency                   |
| 0x07E4  | 2021     | R      | 2    | Float32 | А     | Meter Amps                          |

#### **Command interface**

| Address            | Register    | Action | Size | Туре   | Units | Description                                                                                                    |
|--------------------|-------------|--------|------|--------|-------|----------------------------------------------------------------------------------------------------|
| 0x1482             | 5251        | W      | 1    | UInt16 | -     | Requested command                                                                                                    |
| 0x1483             | 5252        | W      | 1    | UInt16 | -     | Reserved for future use                                                                                                    |
| 0x1484 -<br>0x14FE | 5253 - 5375 | W      | 1    | UInt16 | -     | Command parameter 001 -123                                                                                                    |
| 0x14FF             | 5376        | R/W    | 1    | UInt16 | -     | Command status                                                                                                    |
| 0x1500             | 5377        | R/W    | 1    | UInt16 | -     | <ul> <li>Command result codes:</li> <li>0 = Valid and successful command</li> <li>3000 = Invalid command</li> <li>3001 = Invalid parameter</li> <li>3002 = Invalid number of parameters</li> <li>3007 = Command is valid but the operation was not performed</li> </ul> |

### Display

| Address | Register | Action | Size | Туре   | Units | Description    |
|---------|----------|--------|------|--------|-------|----------------|
| 0x17D4  | 6101     | R/WC   | 1    | UInt16 | -     | LCD cycle time |

#### Communication

| Address | Register | Action | Size | Туре   | Units | Description                                                                                           |
|---------|----------|--------|------|--------|-------|----------------------------------------------------------------------------------------------------|
| 0x1965  | 6502     | R/WC   | 1    | UInt16 | -     | RS-485 communication port address                                                                     |
| 0x1966  | 6503     | R/WC   | 1    | UInt16 | -     | RS-485 communication baud rate:<br>• 1= 9600<br>• 2= 4800<br>• 3= 2400<br>• 4 = 1200                  |
| 0x1967  | 6504     | R/WC   | 1    | UInt16 | -     | <ul> <li>RS-485 communication parity:</li> <li>1 = Even</li> <li>2 = None</li> <li>3 = Odd</li> </ul> |

### Energy pulse output

| Address | Register | Action | Size | Туре    | Units | Description    |
|---------|----------|--------|------|---------|-------|----------------|
| 0x1968  | 6505     | R/WC   | 2    | Float32 | -     | S0 output rate |

### **Energy settings**

| Address | Register | Action | Size | Туре   | Units | Description                                                                 |
|---------|----------|--------|------|--------|-------|-----------------------------------------------------------------------------|
| 0x196A  | 6507     | R/WC   | 1    | UInt16 | -     | Combined Code                                                               |
|         |          |        |      |        |       | (Refer to section Setting up combination code, page 15 of this user manual) |

#### Meter data

### Current, voltage, power, power factor, and frequency

| Address     | Register | Action | Size | Туре    | Units | Description                                                                            |  |  |  |  |
|-------------|----------|--------|------|---------|-------|----------------------------------------------------------------------------------------|--|--|--|--|
| Current     | Current  |        |      |         |       |                                                                                        |  |  |  |  |
| 0x0BB8      | 3001     | R      | 2    | Float32 | А     | Current                                                                                |  |  |  |  |
| Voltage     |          |        |      |         |       |                                                                                        |  |  |  |  |
| 0x0BD4      | 3029     | R      | 2    | Float32 | V     | Voltage                                                                                |  |  |  |  |
| Power       |          |        |      |         |       |                                                                                        |  |  |  |  |
| 0x0BEE      | 3055     | R      | 2    | Float32 | kW    | Active power                                                                           |  |  |  |  |
| 0x0BFC      | 3069     | R      | 2    | Float32 | kVAr  | Reactive power                                                                         |  |  |  |  |
| 0x0C04      | 3077     | R      | 2    | Float32 | kVA   | Apparent power                                                                         |  |  |  |  |
| Power facto | r        |        |      |         |       |                                                                                        |  |  |  |  |
| 0x0C0C      | 3085     | R      | 2    | 4Q_FP_  | -     | Total power factor:                                                                    |  |  |  |  |
|             |          |        |      | PF      |       | <ul> <li>-2 &lt; PF &lt; -1 = Quad 2, active power negative,<br/>capacitive</li> </ul> |  |  |  |  |
|             |          |        |      |         |       | <ul> <li>-1 &lt; PF &lt; 0 = Quad 3, active power negative,<br/>inductive</li> </ul>   |  |  |  |  |
|             |          |        |      |         |       | • 0 < PF < 1 = Quad 1, active power positive, inductive                                |  |  |  |  |
|             |          |        |      |         |       | • 1 < PF < 2 = Quad 4, active power positive, capacitive                               |  |  |  |  |
| Frequency   | •        | •      | •    | •       |       |                                                                                        |  |  |  |  |
| 0x0C26      | 3111     | R      | 2    | Float32 | Hz    | Frequency                                                                              |  |  |  |  |
|             |          |        |      |         |       | • Range : 40 to 70                                                                     |  |  |  |  |

### Energy and energy by tariff

#### Energy values - 64-bit integer

| Address          | Register                      | Action | Size | Туре   | Units | Description                   |  |  |  |  |
|------------------|-------------------------------|--------|------|--------|-------|-------------------------------|--|--|--|--|
| Total energy     | Total energy (cannot be rest) |        |      |        |       |                               |  |  |  |  |
| 0x0C84           | 3205                          | R      | 4    | Int64  | Wh    | Forward active energy         |  |  |  |  |
| 0x0C88           | 3209                          | R      | 4    | Int64  | Wh    | Reverse active energy         |  |  |  |  |
| 0x0C8C           | 3213                          | R      | 4    | Int64  | Wh    | Total active energy           |  |  |  |  |
| 0x0C94           | 3221                          | R      | 4    | Int64  | VARh  | Forward reactive energy       |  |  |  |  |
| 0x0C98           | 3225                          | R      | 4    | Int64  | VARh  | Reverse reactive energy       |  |  |  |  |
| 0x0C9C           | 3229                          | R      | 4    | Int64  | VARh  | Total reactive energy         |  |  |  |  |
| Partial energy   |                               |        |      |        |       |                               |  |  |  |  |
| 0x0CB8           | 3257                          | R      | 4    | Int64  | Wh    | Forward partial active energy |  |  |  |  |
| Energy by tariff |                               |        |      |        |       |                               |  |  |  |  |
| 0x105F           | 4192                          | R/WC   | 1    | UInt16 | -     | Tariff (01 - T1, 02 - T2)     |  |  |  |  |
| 0x1064           | 4197                          | R      | 4    | Int64  | Wh    | T1 Forward active energy      |  |  |  |  |
| 0x1068           | 4201                          | R      | 4    | Int64  | Wh    | T2 Forward active energy      |  |  |  |  |
| 0x106C           | 4205                          | R      | 4    | Int64  | Wh    | T1 Reverse active energy      |  |  |  |  |
| 0x1070           | 4209                          | R      | 4    | Int64  | Wh    | T2 Reverse active energy      |  |  |  |  |
| 0x1074           | 4213                          | R      | 4    | Int64  | Wh    | T1 Total active energy        |  |  |  |  |
| 0x1078           | 4217                          | R      | 4    | Int64  | Wh    | T2 Total active energy        |  |  |  |  |
| 0x107C           | 4221                          | R      | 4    | Int64  | VARh  | T1 Forward reactive energy    |  |  |  |  |
| 0x1080           | 4225                          | R      | 4    | Int64  | VARh  | T2 Forward reactive energy    |  |  |  |  |
| 0x1084           | 4229                          | R      | 4    | Int64  | VARh  | T1 Reverse reactive energy    |  |  |  |  |
| 0x1088           | 4233                          | R      | 4    | Int64  | VARh  | T2 Reverse reactive energy    |  |  |  |  |
| 0x108C           | 4237                          | R      | 4    | Int64  | VARh  | T1 Total reactive energy      |  |  |  |  |
| 0x1090           | 4241                          | R      | 4    | Int64  | VARh  | T2 Total reactive energy      |  |  |  |  |

#### Energy values - 32-bit floating point

| Address                       | Register | Action | Size | Туре    | Units | Description                   |  |  |  |  |
|-------------------------------|----------|--------|------|---------|-------|-------------------------------|--|--|--|--|
| Total energy (cannot be rest) |          |        |      |         |       |                               |  |  |  |  |
| 0xB02C                        | 45101    | R      | 2    | Float32 | Wh    | Forward active energy         |  |  |  |  |
| 0xB02E                        | 45103    | R      | 2    | Float32 | Wh    | Reverse active energy         |  |  |  |  |
| 0xB030                        | 45105    | R      | 2    | Float32 | VARh  | Forward reactive energy       |  |  |  |  |
| 0xB032                        | 45107    | R      | 2    | Float32 | VARh  | Reverse reactive energy       |  |  |  |  |
| 0xB038                        | 45113    | R      | 2    | Float32 | Wh    | Total active energy           |  |  |  |  |
| 0xB03A                        | 45115    | R      | 2    | Float32 | VARh  | Total reactive energy         |  |  |  |  |
| Partial energ                 | IУ       |        |      |         |       | ·                             |  |  |  |  |
| 0xB034                        | 45109    | R      | 2    | Float32 | Wh    | Forward partial active energy |  |  |  |  |
| Energy by ta                  | riff     |        |      |         |       |                               |  |  |  |  |
| 0xB040                        | 45121    | R      | 4    | Float32 | Wh    | T1 Forward active energy      |  |  |  |  |
| 0xB042                        | 45123    | R      | 4    | Float32 | Wh    | T2 Forward active energy      |  |  |  |  |
| 0xB044                        | 45125    | R      | 4    | Float32 | Wh    | T1 Reverse active energy      |  |  |  |  |
| 0xB046                        | 45127    | R      | 4    | Float32 | Wh    | T2 Reverse active energy      |  |  |  |  |

#### Energy values – 32-bit floating point (Continued)

| Address | Register | Action | Size | Туре    | Units | Description                |
|---------|----------|--------|------|---------|-------|----------------------------|
| 0xB048  | 45129    | R      | 4    | Float32 | Wh    | T1 Total active energy     |
| 0xB04A  | 45131    | R      | 4    | Float32 | Wh    | T2 Total active energy     |
| 0xB04C  | 45133    | R      | 4    | Float32 | VARh  | T1 Forward reactive energy |
| 0xB04E  | 45135    | R      | 4    | Float32 | VARh  | T2 Forward reactive energy |
| 0xB050  | 45137    | R      | 4    | Float32 | VARh  | T1 Reverse reactive energy |
| 0xB052  | 45139    | R      | 4    | Float32 | VARh  | T2 Reverse reactive energy |
| 0xB054  | 45141    | R      | 4    | Float32 | VARh  | T1 Total reactive energy   |
| 0xB056  | 45143    | R      | 4    | Float32 | VARh  | T2 Total reactive energy   |

### **Diagnostics**

| Address | Register | Action | Size | Туре   | Units | Description                                                                                            |
|---------|----------|--------|------|--------|-------|----------------------------------------------------------------------------------------------------|
| 0x4E23  | 20004    | R      | 5    | Bitmap | -     | <ul> <li>Err-02</li> <li>0 = No error</li> <li>3 = Software error</li> <li>5 = Memory error</li> </ul> |

### **Command list**

#### Tariff

| Command<br>Number | Action<br>(R/W) | Size | Туре   | Unit | Range | Description |
|-------------------|-----------------|------|--------|------|-------|-------------|
|                   | W               | 1    | UInt16 | —    | —     | (Reserved)  |
| 2008              |                 |      |        |      |       | Tariff:     |
|                   | W               | 1    | UInt16 | —    | 1, 2  | 1 = T1      |
|                   |                 |      |        |      |       | 2 = T2      |

### Pulse output

| Command<br>Number | Action<br>(R/W) | Size | Туре    | Unit     | Range                                       | Description    |
|-------------------|-----------------|------|---------|----------|---------------------------------------------|----------------|
| W                 | W               | 1    | UInt16  | —        | _                                           | (Reserved)     |
| 2003              | W               | 2    | Float32 | kW/pulse | 10000, 2000, 1000,<br>100, 10, 1, 0.1, 0.01 | Pulse constant |

#### **Reset partial energy counters**

| Command<br>Number | Action<br>(R/W) | Size | Туре   | Unit | Range | Description |
|-------------------|-----------------|------|--------|------|-------|-------------|
| 2020              | W               | 1    | UInt16 | —    | _     | (Reserved)  |

#### **Combined code**

| Command<br>Number | Action<br>(R/W) | Size | Туре   | Unit | Range | Description |
|-------------------|-----------------|------|--------|------|-------|-------------|
| 2958              | W               | 1    | UInt16 | _    | _     | (Reserved)  |

| Command<br>Number | Action<br>(R/W) | Size | Туре   | Unit | Range                     | Description   |
|-------------------|-----------------|------|--------|------|---------------------------|---------------|
|                   | W               | 1    | UInt16 | —    | 01, 04, 05, 06, 09 and 10 | Combined code |

### LCD cycle time

| Command<br>Number | Action<br>(R/W) | Size | Туре   | Unit | Range          | Description    |
|-------------------|-----------------|------|--------|------|----------------|----------------|
| 4004              | W               | 1    | UInt16 | —    | —              | (Reserved)     |
| 4001              | W               | 1    | UInt16 | —    | 1 - 30 seconds | LCD cycle time |

#### Communication

| Command<br>Number | Action<br>(R/W) | Size | Туре   | Unit | Range   | Description                                                |
|-------------------|-----------------|------|--------|------|---------|------------------------------------------------------------|
|                   | W               | 1    | UInt16 | —    | _       | (Reserved)                                                 |
|                   | W               | 1    | UInt16 | —    | -       | (Reserved)                                                 |
|                   | W               | 1    | UInt16 | —    | —       | (Reserved)                                                 |
|                   | W               | 1    | UInt16 | —    | 1 – 247 | Meter ID (Modbus)                                          |
| 5000              | W               | 1    | UInt16 | _    | 1 – 4   | Baud Rate:<br>1 = 9600<br>2 = 4800<br>3 = 2400<br>4 = 1200 |
|                   | w               | 1    | UInt16 | _    | 1-3     | Parity:<br>1 = Even<br>2 = None<br>3 = Odd                 |
|                   | W               | 1    | UInt16 | —    | —       | (Reserved)                                                 |

## Maintenance and upgrades

### Maintenance overview

The meter does not contain any user-serviceable parts. If the meter requires service, contact your local Schneider Electric Technical Support representative.

### NOTICE

#### EQUIPMENT DAMAGE

- Do not open the device case.
- Do not attempt to repair any components of the device.

Failure to follow these instructions can result in equipment damage.

Do not open the meter. Opening the meter voids the warranty.

### Troubleshooting

| Problem                                              | Probable cause                                                                                        | Possible solution                                                                                                    |
|------------------------------------------------------|----------------------------------------------------------------------------------------------------|----------------------------------------------------------------------------------------------------|
| The red consumption LED is not flashing (Pulse LED). | There is no load connected to the meter.                                                              | Connect load to the meter.                                                                                                    |
|                                                      | The load on the line is very low.                                                                     | Check with multimeter, if the load value is very low.                                                                                                    |
| The register does not count.                         | There is almost no load connected to the meter.                                                       | Check if the red consumption LED is flashing.                                                                                                    |
| No pulse output.                                     | The pulse output is not supplied<br>with DC power. The pulse<br>output is not connected<br>correctly. | Check the external voltage<br>source $(U_i)$ is 5 – 27 V DC with a<br>voltmeter. Check if the<br>connection is correct: the 5 –<br>27 V DC should be connected to<br>the collector connection (pin 20<br>+) and the signal wire (S) to the<br>emitter connection (pin 21-). |
| The pulse output rate is wrong.                      | Is the correct pulse rate set via<br>the Modbus tool or in Program<br>mode 3?                         | Use the Modbus tool which can be bought separately.                                                                                                    |

If the problem is not fixed after troubleshooting, contact Technical Support for help.

### **Display errors**

| Display shows | Kind of errors              | Solution                                |
|---------------|-----------------------------|-----------------------------------------|
| Err 01        | Memory error                | Please contact your local               |
| Err 02        | Program code checksum error | representative for meter<br>replacement |

### **Technical assistance**

Visit www.se.com for support and assistance with lost passwords or other technical problems with the meter.

## **Meter specifications**

The specifications contained in this section are subject to change without notice. For installation and wiring information, refer to the meter installation sheet.

### **Mechanical characteristics**

| IP degree of protection (IEC 60529-1) | Front display: IP51    |
|---------------------------------------|------------------------|
| Mounting position                     | Vertical               |
| Display type                          | 6 digit LCD            |
| Keypad                                | 1 button               |
| Front panel LED indicator             | Energy flow LED        |
| Weight                                | ~ 0.08 kg              |
| Dimensions W x H x D                  | 17.5 x 117 x 63 mm max |

### **Electrical characteristics**

#### Measurement accuracy

| Active Energy | A9MEM2050                                                        |
|---------------|------------------------------------------------------------------|
|               | <ul> <li>Class 1 as per IEC 62052-11 and IEC 62053-21</li> </ul> |
|               | A9MEM2055                                                        |
|               | <ul> <li>Class 1 as per IEC 62052-11 and IEC 62053-21</li> </ul> |
|               | Class B as per EN 50470-1/3                                      |

#### Voltage inputs

| Nominal voltage (U)     | 230 V AC                                                 |  |  |
|-------------------------|----------------------------------------------------------|--|--|
| Operational voltage     | 195 to 253 V AC                                          |  |  |
| Insulation canabilities | AC voltage withstand: 4 KV for 1 minute                  |  |  |
|                         | Impulse voltage withstand: 6 KV for 1.2 $\mu$ S waveform |  |  |
| Operational frequency   | <b>A9MEM2050</b> : 50/60 Hz ± 10%                        |  |  |
|                         | <b>A9MEM2055</b> : 50 Hz ± 10%                           |  |  |

#### **Current inputs**

| Basic current (I <sub>b</sub> ) | 5 A                               |  |
|---------------------------------|-----------------------------------|--|
| Maximum rated current (Imax)    | 45 A                              |  |
| Operational current             | $0.4\%I_b - I_{max}$              |  |
| Overcurrent withstand           | 30 I <sub>max</sub> for 0.01 s    |  |
|                                 | <b>A9MEM2050</b> : 50/60 Hz ± 10% |  |
|                                 | <b>A9MEM2055</b> : 50 Hz ± 10%    |  |

#### **Power consumption**

| Internal power consumption | ≤2 W/Phase - ≤10 VA/Phase |
|----------------------------|---------------------------|
|----------------------------|---------------------------|

#### **Pulse characteristics**

| Test output flash rate (Red LED) | 10000 imp/kWh                             |
|----------------------------------|-------------------------------------------|
| Pulse output rate                | 10000/2000/1000/100/10/1/0.1/0.01 imp/kWh |
| Pulse width                      | ≤5625 W: 32 ms                            |
|                                  | >5625 W: 11.2 ms                          |

### **Environmental characteristics**

| Operating temperature | -25 °C to +55 °C (-13 °F to +131 °F) |  |
|-----------------------|--------------------------------------|--|
| Storage temperature   | -30 °C to +70 °C (-22 °F to 158 °F)  |  |
| Operating humidity    | ≤75%                                 |  |
| Storage humidity      | ≤95%                                 |  |

## Safety

| Protective Class | II, Insulated encased meter of protective class |
|------------------|-------------------------------------------------|
| Protective Class | II, Insulated encased meter of protective class |

### **Basic errors**

| 0.051 <sub>b</sub> | Cosφ = 1 ±1.5%                           |
|--------------------|------------------------------------------|
| 0.1I <sub>b</sub>  | Cosφ = 0.5Lag ±1.5%                      |
|                    | Cosφ = 0.8Lead ±1.5%                     |
| $0.1I_b - I_{max}$ | Cosφ = 1 ±1%                             |
| $0.2I_b - I_{max}$ | Cosφ = 0.5Lag ±1%                        |
|                    | $\cos\varphi = 0.8 \text{Lead } \pm 1\%$ |

## **RS-485** communications

| Bus type         | RS-485                               |  |
|------------------|--------------------------------------|--|
| Protocol         | Modbus RTU with 16 bit CRC           |  |
| Baud rate        | 1200, 2400, 4800, and 9600 (default) |  |
| Address range    | 1-247 user configurable              |  |
| Maximum bus load | 60 meters per bus                    |  |
| Range            | 1000 m                               |  |

### Data storage

| Backup period The data ca | n be stored for more than 10 years without power |
|---------------------------|--------------------------------------------------|
|---------------------------|--------------------------------------------------|

# **China Standard Compliance**

This product complies with the following standard(s) in China:

IEC 62052-11:2003 Electricity metering equipment (A.C.) - General requirements, tests And test Conditions - Part 11: Metering equipment

IEC 62053-21:2003 Electricity metering equipment (A.C.) - Particular requirements - Part 21: Static meters for active energy (classes 1 and 2)

Schneider Electric 35 rue Joseph Monier 92500 Rueil Malmaison France

+ 33 (0) 1 41 29 70 00

www.se.com

As standards, specifications, and design change from time to time, please ask for confirmation of the information given in this publication.

© 2021 - Schneider Electric. All rights reserved.

PHA6516400-04